## Smartkatalóg katalóg pre mobilné zariadenia

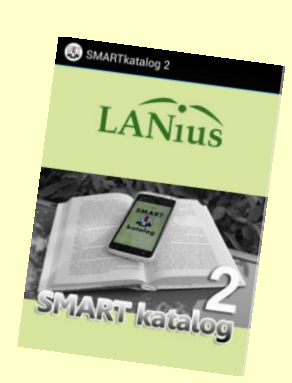

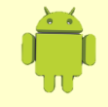

## Inštalácia na mobily a tablety s OS Android:

použite natívnu aplikáciu <u>Smartkatalog2</u> na Google Play

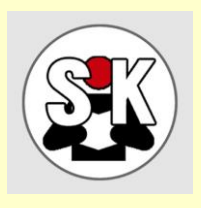

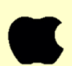

## Inštalácia na iPhone a iPad od Apple:

- spustiť webový prehliadač (Safari alebo Chrome)
- prejsť na <u>http://smartkatalog.lanius.cz/smartkatalog</u>
- v menu prehliadača dole uprostred lišty voľba Pridať na plochu
- spustiť webovú aplikáciu z vytvorenej ikony Smartkatalógu
- nastaviť vybranú knižnicu v prvej roletke v nastavení aplikácie prípadne uložiť číslo čitateľa a PIN (nepovinné) a uložiť nastavenie
- návrat na hlavní stránku (ikona domov) a môžete začať vyhľadávať ...

## Stručný návod k ovládaniu aplikácie:

- V prehľade výsledkov na detail záznamu: pravý okraj so šípkou
- Návrat o krok späť horná lišta ikona šípky vľavo
- Návrat do hlavného menu: Horná lišta ikona Domov vpravo
- Hlavné menu horná lišta: ikony 1 a 2 prepínanie vyhľadávania medzi dvoma vybranými knižnicami
- Knihy uložené do plánu nájdete kedykoľvek v čitateľskom konte